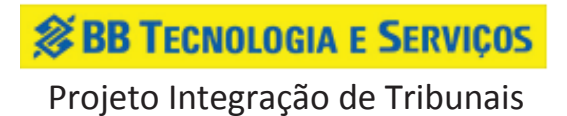

## Manual do Usuário SISCONDJ

**BB** TECNOLOGIA E SERVIÇOS

Projeto Integração de Tribunais

## 1. Emissão de Guia

A emissão da guia de depósito judicial é proveniente da ordem do juiz, independente de requerimento (de ofício), ou através de solicitação de interessado. Essa guia de depósito judicial poderá ser realizada por qualquer tipo de usuário. Atendendo a resolução nº 65 do Conselho Nacional de Justiça o número do processo para emitir uma guia deverá seguir o padrão CNJ: NNNNNN-DD.AAAA.J.TR.OOOO.

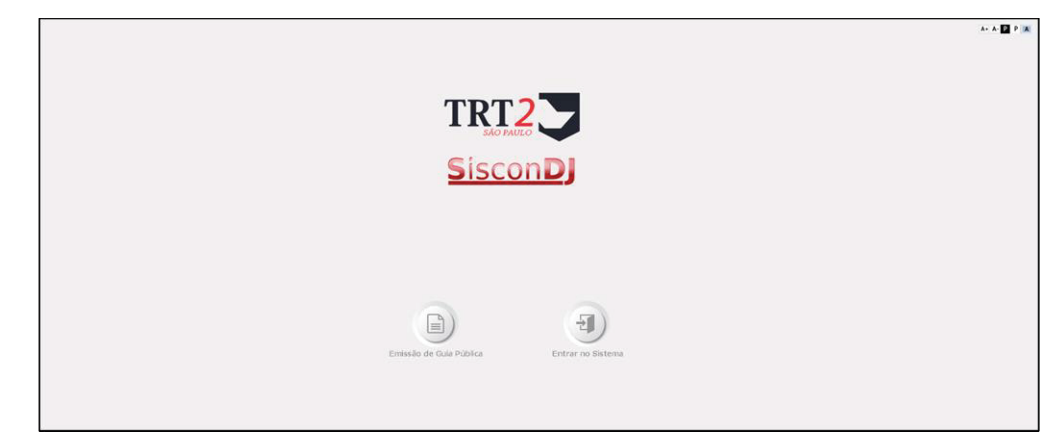

O acesso à funcionalidade é público. Incialmente, acesse à página inicial do SISCONDJ

Figura 1 – Tela Inicial do SISCONDJ

| 1.                                     | Após acessar o SISCONDJ, selecione o ícone Entrelo de Cala Pública |
|----------------------------------------|--------------------------------------------------------------------|
| > Depósito Judicial > Depósito Judicia |                                                                    |
| * Campos Obrigatórios                  | imero do Processo* 1<br>ZERARI INÍVERO (INDO DO PROCESSO).         |
|                                        | Q O<br>Duscar Lingur                                               |

Figura 2 – Tela Inicial da Emissão de Guia

- 2. O sistema retorna a tela conforme a figura 2.
- 3. Informe o número do processo no campo "Número do Processo" no formato CNJ.

3.1 Caso o número informado não esteja no formato CNJ selecione o link " <u>Gerar Número</u> <u>Único do Processo.</u>", informe os campos solicitados e selecione o botão "Gerar Número Único".

Obs.: Para homologação do sistema o número do processo e o CPF/CNPJ do Depositante deverão estar cadastrados na base de dados do Banco do Brasil. Se for necessário realizar testes com novos dados por favor entrar em contato com a DIGOV.

- 4. Selecione o botão "Buscar".
- 5. Preencha as informações do formulário e selecione o botão "Emitir Guia"

**BB TECNOLOGIA E SERVIÇOS** 

Projeto Integração de Tribunais

| Valor*                | 0,00                                                     |             |
|-----------------------|----------------------------------------------------------|-------------|
| CPF/CNPJ Depositante* | (Informe 11 (onze) digitos para CPF ou 14 (quatorze) par | C Validar   |
| Nome do Depositante*  |                                                          |             |
| Representa*           | ©Pelo Autor/Recorrente ©Pelo Réu/Recorrido               |             |
| Observação            |                                                          |             |
|                       |                                                          | Emitir Guia |

Figura 3 – Formulário Emissão de Guia

6. Após selecionar o botão "Emitir Guia" o sistema irá disponibilizar um link para visualização e impressão do boleto, conforme figura abaixo.

Guia gerada com sucesso e emitida ao Banco do Brasil. Para impressão do boleto, <u>clique aqui</u>.

Figura 4 – Visualizar Boleto

7. Para visualizar o boleto selecione o link "<u>clique aqui</u>".

**BB TECNOLOGIA E SERVIÇOS** 

## Projeto Integração de Tribunais

| ATENÇÃO! Ob<br>para efetivaçã                                                                                                    | 6300162006502<br>oservar o prazo<br>o do depósito.<br>oservar o prazo<br>o do depósito.                                                                                                    | o de Gi<br>0315 -<br>definic<br>definic                                                                                                    | uarulhos<br>ID 08140000<br>do pelo Juíz<br>do pelo Juíz                                                                                                    | 0000<br>0 cc<br>0 cc         | 0012787<br>ompetent                            | e                                           |                                                              |                                                                                                    |
|----------------------------------------------------------------------------------------------------|----------------------------------------------------------------------------------------------------|----------------------------------------------------------------------------------------------------|----------------------------------------------------------------------------------------------------|------------------------------|------------------------------------------------|---------------------------------------------|--------------------------------------------------------------|----------------------------------------------------------------------------------------------------|
|                                                                                                    |                                                                                                    |                                                                                                    |                                                                                                    |                              |                                                |                                             |                                                              |                                                                                                    |
|                                                                                                    |                                                                                                    |                                                                                                    |                                                                                                    |                              |                                                |                                             |                                                              |                                                                                                    |
|                                                                                                    |                                                                                                    |                                                                                                    |                                                                                                    |                              |                                                |                                             |                                                              |                                                                                                    |
|                                                                                                    |                                                                                                    |                                                                                                    |                                                                                                    |                              |                                                |                                             |                                                              |                                                                                                    |
|                                                                                                    |                                                                                                    |                                                                                                    |                                                                                                    |                              |                                                |                                             |                                                              |                                                                                                    |
|                                                                                                    |                                                                                                    |                                                                                                    |                                                                                                    |                              |                                                |                                             |                                                              |                                                                                                    |
|                                                                                                    |                                                                                                    |                                                                                                    |                                                                                                    |                              |                                                |                                             |                                                              |                                                                                                    |
|                                                                                                    |                                                                                                    |                                                                                                    |                                                                                                    |                              |                                                |                                             |                                                              |                                                                                                    |
|                                                                                                    |                                                                                                    |                                                                                                    |                                                                                                    |                              |                                                |                                             |                                                              |                                                                                                    |
| CEDENTE : BAN                                                                                                    | ICO DO BRASIL S/A                                                                                                    |                                                                                                    |                                                                                                    |                              |                                                |                                             |                                                              | RECIBO DE SACA                                                                                                    |
| Nome do Cliente                                                                                                    |                                                                                                    |                                                                                                    |                                                                                                    | Deta                         | de Vencimento                                  |                                             | Va                                                           | for Cobrado                                                                                                    |
| Agência / Código do Ce                                                                                                    | edente                                                                                                    | Nosso Ni                                                                                                    | úmero                                                                                                    | Con                          | tra Apresen                                    | taçao                                       |                                                              | 1.200,00                                                                                                    |
|                                                                                                    |                                                                                                    |                                                                                                    |                                                                                                    |                              |                                                |                                             |                                                              |                                                                                                    |
| & BANCO DO I                                                                                                    | Brasil 00                                                                                                    | 1                                                                                                    | 00190.                                                                                                    | 000                          | 09 01610.                                      | 788000 '                                    | 10488.07418                                                  | 37 1 00000000120000                                                                                                    |
| BANCO DO                                                                                                    | Brasil 00                                                                                                    | 1                                                                                                    | 00190.                                                                                                    | 000                          | 09 01610.                                      | 788000                                      | 10488.07418                                                  | 7 1 0000000120000                                                                                                    |
| BANCO DO I<br>Local de Pegamento<br>Até o vencimento<br>Após o venciment                                                                                                    | BRASIL 00                                                                                                    | 1 lo Banco<br>o do Bra                                                                                                    | 00190.<br>o do Brasil<br>Isil                                                                                                    | 000                          | 09 01610.                                      | 788000                                      | 10488.07418                                                  | 7 1 00000000120000<br>Vendimanta<br>Contra Apresentaçã                                                                                                    |
| BANCO DO I<br>Local de Pegamento<br>Até o vencimento<br>Após o vencimento<br>codente<br>BANCO DO BRA                                                                                                    | BRASIL 00<br>, preferencialmente n<br>to, somente no Banco<br>SIL S/A                                                                                                    | 1 Do Banco<br>o do Bra                                                                                                    | 00190.<br>o do Brasil<br>Isil                                                                                                    | 000                          | 09 01610.                                      | 788000                                      | 10488.07418                                                  | Contra Apresentaçã     Agéncia / Codge de Cedente     2234 / 99747159-X                                                                                                    |
| Se Banco do l<br>Local de Pagamento<br>Até o vencimento<br>Após o vencimento<br>codente<br>BANCO DO BRA<br>Data Documento<br>Dáta Documento<br>Dárda/2016                                                                                                    | BRASIL 00<br>, preferencialmente n<br>to, somente no Banco<br>SIL S/A<br>N° do Documento<br>814000000001278                                                                                                    | 1 Banco<br>o do Bra<br>7 Espéc                                                                                                    | 00190.<br>o do Brasil<br>Isil<br>He Doc.<br>ND                                                                                                    | 0000                         | 09 01610.                                      | 788000 1                                    | 10488.07418                                                  | T 1 0000000120000      Vendimento     Contra Apresentaçã     Agéncia / Códige de Cedente     2234 / 99747159-X     Nosso Námero / Cód. De Docurrento     1610788D014988074                                                                                                    |
| BANCO DOI      Local de Pagamento      Até o vencimento      Após o vencimento      BANCO DO BRA      Data Documento      D5/D4/2D16      Use do Banco                                                                                                    | BRASIL 00<br>, preferencialmente n<br>to, somente no Banco<br>SIL S/A<br>N° do Documento<br>814000000001278<br>Cartaira<br>18                                                                                                    | 1 Do Banco<br>Do do Bra<br>7 Espéc                                                                                                    | 00190.<br>o do Brasil<br>Isil<br>de Doc.<br>ND<br>Espécie Moeda<br>RS                                                                                                    | 0000                         | ite<br>N<br>Quantidade M                       | 788000 /<br>Data Process<br>05/04/2<br>oeda | 10488.07418<br>samento<br>2016<br>Valor Moeda                | Contra Apresentaçã           Agência / Codigo de Codente           2234 / 99747159-X           Nosso Númer / Céd. Do Documento           16107880010488074           (e) Valor do Documento           1 200 00                                                                                                    |
| BANCO DO I      Local de Pagamento      Após o vencimento      Após o vencimento      BANCO DO BRA      Data Documento      D5/04/2D16      Uso do Banco      Instruções      Ano DO DO DO DO DO      Secondo DO      Secondo DO      Sec | BRASIL 00<br>preferencialmente n<br>to, somente no Banco<br>SIL S/A<br>N° do Documento<br>814000000001278<br>Cateira<br>18                                                                                                    | 1 Banco<br>o do Bra<br>7 Espéc                                                                                                    | 00190.<br>o do Brasil<br>Isil<br>He Dac.<br>ND<br>Espécie Moeda<br>R\$                                                                                                    | 0000                         | ite<br>N<br>Quantidade M                       | 788000 ·<br>Data Process<br>05/04/2<br>oeda | 10488.07418<br>samento<br>2016<br>Valor Moeda                | Contra Apresentaçã           Agência / Codige de Codente           2234 / 99747159-X           Noses Número / Cód. De Documento           16107880010488074           (e) Valor de Documento           1.200,00           (-) Desconto / Abatimento                                                                                                 |
| BANCO DO      Local de Pagamento      Até o vencimento      Após o vencimento      Codente      BANCO DO BRA      Data Documento      Dista Documento      Dista Documento      Uso do Banco      Instruções      GUIÁ DE DEPÓS      Comprovante o' n                                                                                                    | BRASIL 00<br>, preferencialmente n<br>to, somente no Banco<br>SIL S/A<br>N <sup>r</sup> do Documento<br>8140000001278<br>Cartaira<br>18<br>SITO JUDICIAL. ID N<br>° Conte Judicial disp                                                                                                    | 1 Do Banco<br>Do do Bra<br>7 Espéc<br>7 C. 081400<br>onível no                                                                                                    | 00190.<br>o do Brasil<br>Isil<br>He Doc.<br>ND<br>Espècie Moeda<br>RS<br>0000000012787<br>o dia seguinte                                                                            | 0000<br>Ace                  | D <b>9 01610</b> .<br>Ite<br>N<br>Quantidade M | 788000<br>Data Process<br>05/04/2<br>oeda   | 10488.07418<br>semento<br>2016<br>Valor Moeda                | T 1 0000000120000     Vencimento     Contra Apresentaçã     Agéncia / Códige do Cedente     2234 / 99747159-X     Nosso Número / Códi Do Docurrento     10107882010488074     (e) Valor do Documento     1.200,00     (·) Descorito / Abstimento     (·) Outras Deduções                                                                            |
| BANCO DO I      Local de Pegamento      Até o vencimento      Após o vencimento      Cadente      BANCO DO BRA      Data Documento      Dista Documento      Dista Des Banco      Instruções      GUIA DE DEPÓS      Comprovante o' n      ao pgto, pelo site      Guia de Depósito      Sita Depósito      Sita Depósit | BRASIL 00<br>, preferencialmente n<br>to, somente no Banci<br>SIL S/A<br>N° do Documento<br>814000000001278<br>Cartaira<br>18<br>SITO JUDICIAL. ID Ni<br>° Conta Judicial disp<br>Judicial>Comprovan                                                                                           | 1 Banco<br>o do Bra<br>7 Espéc<br>7 081400<br>onível no<br>ão Gove<br>te Pagai                                                                                                    | 00190.<br>o do Brasil<br>isil<br>de Doc.<br>ND<br>Expécie Moeda<br>R\$<br>0000000012767<br>o dia seguinte<br>erno>Judiciário>                                                       | 0000                         | D9 01610.<br>ite<br>N<br>Quantidade M          | 788000<br>Data Process<br>05/04/2<br>oeda   | 10488.07418<br>semento<br>2016<br>Valor Moada                | T 1 0000000120000      Vancimanta     Contra Apresentaçã     Agência / Codigo do Codente     2234 / 99747159-X     Nosso Nimerol / Céc. Do Documento     16107880010488074     (=) Valor do Documento                                                                                                    |
| BANCO DO I      Local de Pagamento      Até o vencimento      Após o vencimento      Após o vencimento      BÁNCO DO BRA      Data Documento      DS/04/2016      Uso de Banco      Instruções      GUIA DE DEPÓS      Comprovante o' r      so pgto, pelo site      Guis de Depósito      Unidade Cederte                                                                                                    | BRASIL 00<br>, preferencialmente n<br>to, somente no Banco<br>SIL S/A<br>N° do Documento<br>814000000001278<br>Carteira<br>18<br>SITO JUDICIAL IN<br>P <sup>C</sup> Conta Judicial disp<br>www.bb.com.br, opp<br>Judicial>Comprovan                                                            | 1<br>o Banco<br>o do Bra<br>7<br>Espéc<br>7<br>c. 081400<br>onível no<br>šo Gove<br>te Pagai                                                                                                    | 00190.<br>o do Brasil<br>Isil<br>de Dac.<br>ND<br>Espécie Moeda<br>R\$<br>0000000012787<br>o día seguinte<br>erno>Judiciário><br>mento Depósito                                     | 0000                         | D <b>9 01610</b> .<br>Ite<br>N<br>Cuantidade M | Data Process<br>05/04/2<br>ooda             | samento<br>2018<br>Valor Moeda                               | Contra Apresentaçã     Agência / Código do Codente     2234 / 99747159-X     Nosso Nimer / Cód. Do Courrento     16107880010488074     (e) Valor do Documento     1.200,00     (·) Desconto / Abatimento     (·) Outras Deduções     (•) Mora / Multa     (•) Outros Acréscimos                                                                     |
| BANCO DO      Local de Pagamento      Até o vencimento      Após o vencimento      Codente      BANCO DO BRA      Data Documento      Dista Documento      Dista Documento      Gi/04/2016      Uso do Banco      Instruções      GUIA DE DEPÓS      Comprovante o/ n     so pgfo, pelo site      Guia de Depósito      Unidade Cedente      BANCO DO BRA                                                                                                    | BRASIL 00<br>, preferencialmente n<br>to, somente no Banco<br>SIL S/A<br>N <sup>r</sup> do Documento<br>8140000001278<br>Cartaira<br>18<br>SITO JUDICIAL. ID N<br><sup>10</sup> Conta Judicial disp<br>www.bb.com.br, opp<br>Judicial>Comprovan<br>SIL S/A                                     | 1 Capitological Capitological | 00190.<br>o do Brasil<br>isil<br>ie Doc.<br>ND<br>Espècie Moeda<br>R\$<br>0000000012787<br>o dia seguinte<br>rmo>Judiciário><br>mento Depósito                                      | 0000                         | D9 01610.                                      | 788000<br>Data Process<br>05/04/2<br>oeda   | 10488.07418<br>sarranto<br>2016<br>Valor Monda               | T 1 00000000120000      Vancimania <u>Contra Apresentaçã</u> Agência / Código do Cedente     2234 / 99747159-X      Nosso Número / Cód. Do Documento     16107880010488074      (=) Valor do Documento     1.200,00      (-) Desconto / Abelimento      (-) Outras Deduções      (-) Mora / Multa      (-) Outros Acréscimos      (=) Valor Cobrado |
| BANCO DO I      Local de Pagamento      Até o vencimento      Após o vencimento      Cadente      BANCO DO BRA      Data Documento      Dista Documento      Dista Decenterito      Instruções      GUIA DE DEPÓS Comprovante o' n      so pgto, pelo site     Guis de Depósite     Guis de Depósite      BANCO DO BRA      Sacado                                                                                                    | BRASIL 00<br>, preferencialmente n<br>to, somente no Banci<br>SIL S/A<br>N° do Documento<br>814000000001278<br>Carteira<br>18<br>SITO JUDICIAL. ID Ni<br>9 <sup>C</sup> Conta Judicial disp<br>Judicial>Comprovan<br>SIL S/A<br>Silvio de Ol                                                   | 1 I I I I I I I I I I I I I I I I I I I                                                                                                    | 00190.<br>o do Brasil<br>isil<br>de Doc.<br>ND<br>Expécie Moeda<br>R\$<br>0000000012767<br>o dia seguinte<br>erno>Judiciário><br>mento Depósito                                     | 0000                         | D9 01610.                                      | 788000 /<br>Data Process<br>05/04/2<br>oeda | 10488.07418<br>samento<br>2016<br>Valor Moeda                | Contra Apresentaçã     Agência / Codigo de Cedente     2234 / 99747159-X Noseo Nimero / Céd. Do Documento     16107880010488074     (=) Valor do Documento     1.200,00     (-) Desconto / Abelimento     (-) Outras Deduções     (-) Outras Acréscimos     (=) Valor Cobrado                                                                       |
| BANCO DO I<br>Local de Pagamento<br>Até o vencimento<br>Após o vencimento<br>Cedente<br>BANCO DO BRA<br>Data Documento<br>Déf04/2016<br>Uso do Banco<br>Instruções<br>GUIA DE DEPÓS<br>Comprovante o'n<br>so pgto, pelo site<br>Guia de Depósito<br>Unidade Cedente<br>BANCO DO BRA<br>Sacado                                                                                                    | BRASIL 00<br>, preferencialmente n<br>to, somente no Banci<br>SIL S/A<br>N° do Documento<br>814000000001278<br>Catalra<br>18<br>SITO JUDICIAL. ID Ni<br>P <sup>0</sup> Conta Judicial disp<br>SIL S/A<br>SIL S/A<br>SIlvio de Oi<br>TRT 2A. Ri<br>Guanihora                                    | 1 Lio Banco<br>o do Brai<br>7 Esolo<br>7 Esolo<br>7 Esolo<br>7 Esolo<br>8 o Gove<br>te Pagai                                                                                                    | 00190.<br>o do Brasil<br>isil<br>de Doc.<br>ND<br>Espécie Moeda<br>R\$<br>0000000012787<br>o dia seguinte<br>rmo>Judiciarie<br>mento Depósito<br>SP - PROCESS<br>In Trabalho de C   | Ace                          | D9 01610.                                      | 788000 /<br>Data Process<br>05/04/2<br>oeda | 10488.07418<br>samento<br>2016<br>Valor Moeda<br>Valor Moeda | Contra Apresentaçã     Agência / Codigo do Codente     2234 / 99747159-X     Nosso Nimero / Céc. Do Documento     16107880010488074     (=) Valor do Documento     1.200,00     (-) Descondo / Abelimento     (-) Outras Deduções     (-) Mora / Multa     (-) Outros Acréocimos     (=) Valor Cobrado                                              |
| BANCO DO      Local de Pagamento      Abé o vencimento      Após o vencimento      Após o vencimento      Cadente      BANCO DO BRA      Das Documento      D5/D4/2016      Uso de Banco      Instruções      GUIA DE DEPÓS      GUIA DE DEPÓS      Guia de Depósito      Unidade Cedente      BANCO DO BRA      Sacado                                                                                                    | BRASIL 00<br>, preferencialmente n<br>to, somente no Banco<br>SIL S/A<br>N° do Documento<br>8140000000001278<br>Carteira<br>18<br>SITO JUDICIAL. ID Ni<br>P <sup>6</sup> Conta Judicial disp<br>www.bb.com.br, opp<br>Judicial>Comprovan<br>SIL S/A<br>Silvio de OI<br>TRT 2A. Ri<br>Guarulhos | 1 I I I I I I I I I I I I I I I I I I I                                                                                                    | 00190.<br>o do Brasil<br>isil<br>ie Doc.<br>ND<br>Espécie Monda<br>R\$<br>0000000012787<br>o dia seguinte<br>erro>Judiciário><br>mento Depósito<br>SP - PROCESS<br>lo Trabalho de C | Ace<br>Ace<br>50: (<br>Guaru | D9 01610.                                      | 788000 /<br>Data Process<br>05/04/2<br>oeda | 10488.07418 samento 2016 Valor Monda  0.948-34 15            | T 1 00000000120000      Vencimento     Contra Apresentaçã     Agência / Codigo de Codente     2234 / 99747159-X Noeso Número / Cód. Do Docurrento     10107880010488074     (e) Valor do Documento     1.200,00     (-) Descorito / Abelimento     (-) Outras Deduções     (+) Mora / Multa     (+) Outras Acréscimos     (e) Valor Cobrado         |

Figura 3 – Guia Gerada